## Back to School Forms.

To fill out back to school forms log back in to your parent portal. Once

logged in you will be presented with the Enrolled Student Dashboard.

| rolled Student Dashboard   | MY PARENT ACCOUNT<br>William Caudill<br>wcaudil@eachoolview.com |
|----------------------------|-----------------------------------------------------------------|
| Submit & View Online Forms | Last Access: 3/1/2017 at 2:36 PM                                |
| Enroll New Student(s)      | MY STUDENT ACCOUNTS                                             |
| Manage My Students         | John Cena 🔹                                                     |
| Update My Account          | John Cena<br>Granville Elementary School<br>Grade 02            |
|                            |                                                                 |

On the right make sure you have the desired student account. Once the desired

account is selected, click on "Submit & View Online Forms."

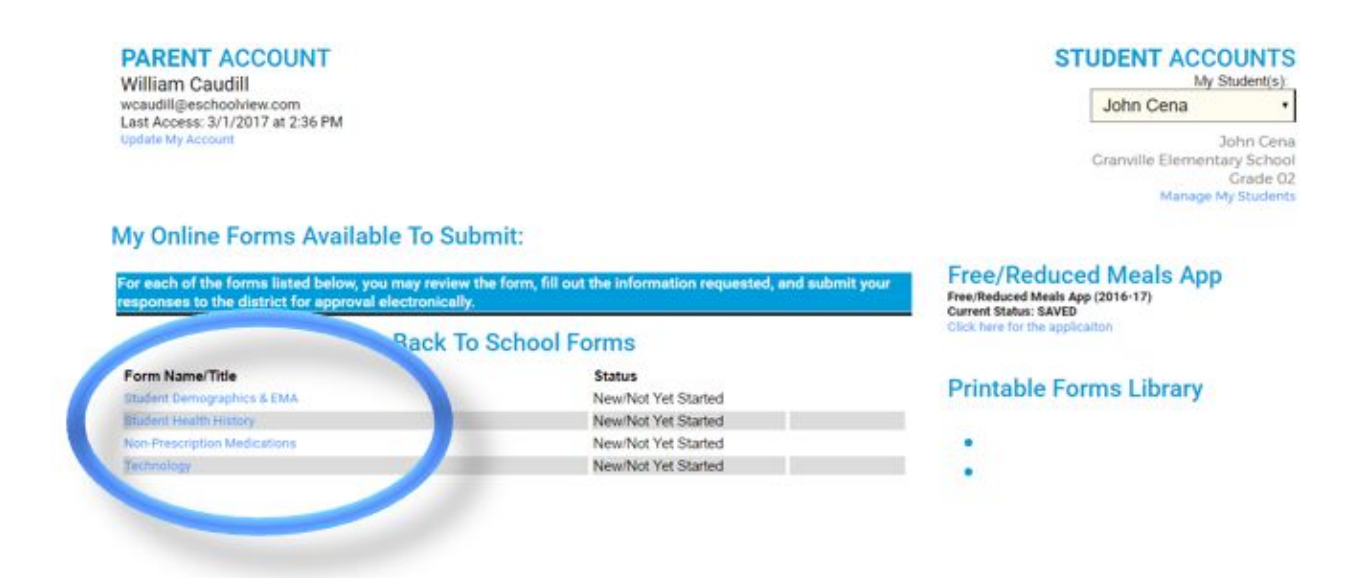

All of the required forms will appear in the location pictured above. Next Click on a form. Do note that you can still change which student's forms you are filling out, by selecting the top right box, under "Student Accounts."

| Part Eight: Electro<br>'I agree to complete and submit through electronic means the Emergen<br>district may require."                                                                                                   | onic Signature & Authorization<br>acy Medical Authorization and such other forms, documents and questionnaires as the school                                                                |
|----------------------------------------------------------------------------------------------------|----------------------------------------------------------------------------------------------------|
| Digital Signature of Parent/Guardian                                                                                                    | Date 3/9/2017                                                                                                    |
| 'Pursuant to R.C. 1306.01 to 1306.23 of the Ohio Revised Code, the par<br>an electronic format. Under Ohio law, an electronic record and signatur<br>effect or enforceability solely because it is in electronic form." | rties have agreed to receipt and transmission of an Emergency Medical Authorization Form in<br>e satisfies applicable legal requirements and may not be denied full and unconditional legal |
| Save Save & Submit to District                                                                                                    | Go Back                                                                                                    |

Once you complete the form, you can "Save & Submit to District." If you

have to get up and leave before you finish you can "Save." If you are just

reviewing the form you can simply go back when you are done. All forms will

vary, but these three options will remain consistent.

If you have not filled out the form completely, when you attempt to

submit the required fields will prevent submission and point out required fields.

The fields will be indicated by red text and highlighted.

| Save        | Save & Submit to District Go Back                                                                                                    |
|-------------|----------------------------------------------------------------------------------------------------|
| Your form   | is not ready to submit. Some things need to be looked at first. Please review the list below and fix:                                                                                                    |
| P           | Part One: You must indicate if there are problems with the student demographic data.<br>Part Two: Please check at least one option for the 'Student Lives With' question.<br>art Two: Please check at least one option next to the 'Parent Relationship Status' question.<br>Part Three: Please make a legal custody order question answer selection.<br>Part Five: Please make a selection for the medical/health issues question.<br>Part Six: A Selection For Consent or Denving of Emergency Treatment is required. |
| Part Fight: | Part Five: Please make a selection for the medical/health issues question.<br>Part Six: A Selection For Consent or Denying of Emergency Treatment is required.<br>A parent electronic signature is required to submit this form at the bottom. Please type your name                                                                                                    |

| D Little In Milling Disease Coloret                       |                                       |
|-----------------------------------------------------------|---------------------------------------|
| Does your child have medical/health issues? Please Select | fund For Engenness Medical Treatment  |
| Part Six: Consent or Re                                   | rusal For Emergency Medical Treatment |

After completing the highlighted fields save & submit the form for District

approval.